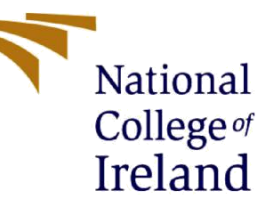

# **Configuration Manual**

MSc Research Project Data Analytics

Jaseem Jamal Panikkaveetil Student ID: 21236828

> School of Computing National College of Ireland

Supervisor: Sasirekha Palaniswamy

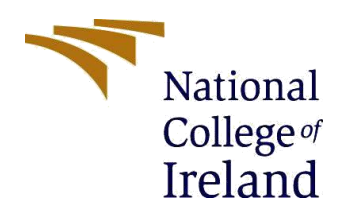

Year: 2023

### **National College of Ireland**

#### **MSc Project Submission Sheet**

School of Computing

| Student Name: | Jaseem Jamal Panikkaveetil |
|---------------|----------------------------|
|               |                            |

Student ID: 21236828

Programme: Msc in Data Analytics

Module: **MSc Research Project** 

Lecturer: Sasirekha Palaniswamy

Submission Due 14/12/2023 Date:

**Project Title: Configuration Manual** 

Word Count: 

I hereby certify that the information contained in this (my submission) is information pertaining to research I conducted for this project. All information other than my own contribution will be fully referenced and listed in the relevant bibliography section at the rear of the project. ALL internet material must be referenced in the bibliography section. Students are required to use the Referencing Standard specified in the report template. To use other author's written or electronic work is illegal (plagiarism) and may result in disciplinary action.

Jaseem Jamal Panikkaveetil Signature:

Date: 14/12/2023

### PLEASE READ THE FOLLOWING INSTRUCTIONS AND CHECKLIST

| Attach a completed copy of this sheet to each project (including multiple copies)                                                           |                  |
|----------------------------------------------------------------------------------------------------|------------------|
| Attach a Moodle submission receipt of the online project submission, to each project (including multiple copies).                           |                  |
| You must ensure that you retain a HARD COPY of the project, both for your own reference and in case a project is lost or mislaid. It is not |                  |
| Sumclent to keep a copy on computer.                                                                                                    | ct ha placed int |

s that are submitted to the Programme Coordinator Office must be placed into the assignment box located outside the office.

| Office Use Only                  |  |
|----------------------------------|--|
| Signature:                       |  |
| Date:                            |  |
| Penalty Applied (if applicable): |  |

# **Configuration Manual**

### Jaseem Jamal Panikkaveetil Student ID: 21236828

## **1** Introduction

The configuration manual file describes the guidelines to implement the research project 'Ball Possession metrics-oriented Analysis to Predict Football League Rankings'. The hardware and software requirements of the project are also specified in this report.

# 2 Hardware Configuration

The hardware requirements for the project are given below.

- Processor: Intel(R) Core (TM) i7-7700HQ CPU @ 2.80GHz 2.81 GHz
- RAM: 8GB to 16GB of RAM is usually preferred
- Storage: 128/ 500 GB SSD
- OS: Windows 10 Home Single Language version 20H2

# 3 Software Configuration

- Jupyter Notebook Version: 6.4.6
- Microsoft Excel
- Python

## 4 Environment Setup

### 4.1 Setup Of Code

- This part will go over how to set up the Project. Anaconda has been downloaded and installed on your system. A new environment is established, and the most recent packages are installed. Jupyter Notebook and the Anaconda CMD prompt are both installed. Figure 2 shows the installed tools.
- Once the installation is complete, launch Anaconda Navigator from the Start menu. Click on the Jupyter Notebook icon to launch the application.

### O ANACONDA.NAVIGATOR

| A Home                                                | All applications v ON                                                                                                    | base (root) v Channels                                                                                                  |                                                                                                    |                                                                                                    |                                                                                                    |
|-------------------------------------------------------|----------------------------------------------------------------------------------------------------|----------------------------------------------------------------------------------------------------|----------------------------------------------------------------------------------------------------|----------------------------------------------------------------------------------------------------|----------------------------------------------------------------------------------------------------|
| Environments                                          | •                                                                                                    | *                                                                                                    | *                                                                                                    | ÷                                                                                                    | *                                                                                                    |
| Learning                                              | DS                                                                                                    | $\mathbf{O}$                                                                                                    | lab                                                                                                    | Jupyter                                                                                                    | $\mathbf{O}$                                                                                                    |
|                                                       | DataSpell                                                                                                    | CMD.exe Prompt                                                                                                    | JupyterLab                                                                                                    | Notebook                                                                                                    | Powershell Prompt                                                                                                    |
| 🕰 Community                                           | DataSpell is an IDE for exploratory data<br>analysis and prototyping machine learning<br>models. It combines the interactivity of<br>Jupyter notebooks with the intelligent<br>Python and R coding assistance of PyCharm | 0.1.1<br>Run a cmd.exe terminal with your current<br>environment from Navigator activated                               | 3.4.4<br>An extensible environment for interactive<br>and reproducible computing, based on the<br>Jupyter Notebook and Architecture.                                                                                                    | ₱ 6.412<br>Web-based, interactive computing<br>notebook environment. Edit and run<br>human-readable docs while describing the<br>data analysis.   | 0.0.1<br>Run a Powershell terminal with your<br>current environment from Navigator<br>activated                                                                                                    |
|                                                       | in one user-friendly environment.                                                                                                    | Launch                                                                                                    | Launch                                                                                                    | Launch                                                                                                    | Launch                                                                                                    |
|                                                       | *                                                                                                    | *                                                                                                    | ÷                                                                                                    | *                                                                                                    | *                                                                                                    |
|                                                       | Spyder                                                                                                    | VS Code                                                                                                    | Datalore                                                                                                    | Deepnote                                                                                                    | IBM Watson Studio Cloud                                                                                                    |
| Anaconda Toolbox                                      | Scientific PYthon Development<br>EnviRonment, Powerful Python IDE with<br>advanced editing, interactive testing,<br>debugging and introspection features                                                                 | Streamlined code editor with support for<br>development operations like debugging,<br>task running and version control. | Kick-start your data science projects in<br>seconds in a pre-configured environment.<br>Enjoy coding assistance for Python, SQL,<br>and R in Jupyter notebooks and benefit<br>from no-code automations. Use Datalore<br>online for free | Deepnote is a new kind of data notebook<br>build for collaboration - Jupiter<br>compatible, in the cloud and sharing is easy<br>as sending a link | IBM Watson Studio Cloud provides you the<br>tools to analyze and visualize data, to<br>cleanse and shape data, to create and train<br>machine learning models. Prepare data and<br>build models, using open source data<br>science tools or visual modeling |
| Supercharged<br>local notebooks.<br>Click the Taalbox | Launch                                                                                                    | Launch                                                                                                    | Launch                                                                                                    | Launch                                                                                                    | Launch                                                                                                    |

Figure 1: Anaconda Navigator

- Download python from official python website.
- Once the installation is complete, check the version by using the command "python version".

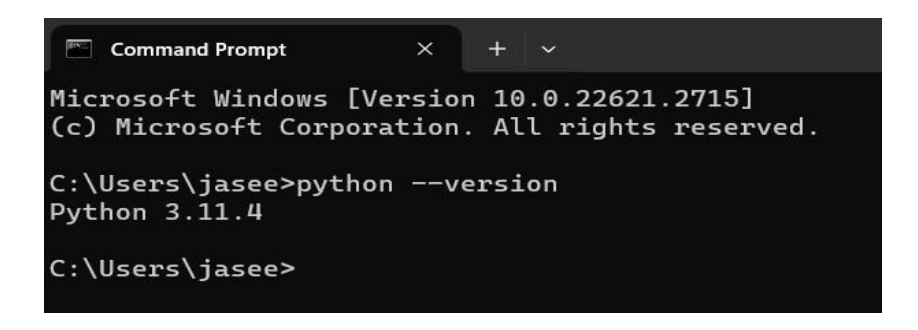

### **Figure 2: Python Version**

- Find the folder named '21236828 CodeArtifacts'.
- There are python files and input, input1 folder that contains all datasets, Open the "1\_Segregation\_File1" file and run the commands similarly do it for the rest of the all the files except "1\_Segregation\_File-4-Seasons". This will give prediction of 2023/2024 season in test files. "1\_Segregation\_File-4-Seasons" is loaded to get predictions of the 2021/2022 season.

| 0 - 1 21236828_CodeArtifacts               |  |
|--------------------------------------------|--|
| □                                          |  |
| input                                      |  |
| C C input1                                 |  |
| models                                     |  |
| 1_Segregation_File-4-Seasons.ipynb         |  |
| I_Segregation_File1.ipynb                  |  |
| 2_Preprocessing_File.ipynb                 |  |
| 3_home_team_goal_count_prediction.ipynb    |  |
| 4_away_team_goal_count_prediction.ipynb    |  |
| 5_home_team_possession_prediction.ipynb    |  |
| 6_away_team_possession_prediction.ipynb    |  |
| T_TestFile2022XGBPrediction.ipynb          |  |
| 7_TestFileMatchBetweenTeamsPredictor.ipynb |  |
| 7_TestFileRandomForest2022Prediction.ipynb |  |
| E Team_data_charts.ipynb                   |  |

**Figure 3 Folder Structure** 

### 5 Data Selection

The dataset is sourced from a public website, which provides Football related datasets. The dataset used here is Premier League Dataset: <u>https://footystats.org/england/premierleague</u>

# 6 Implementation

### 6.1 Data pre-processing

• The data is loaded as a data frame and saved as df, selecting the necessary columns and finally converting the time object to time data as shown in Figure 6.

# **Data Loading**

```
df = pd.read_csv("match_data.csv")
df.head()
```

#### **Figure 4 Load Data**

• Only the required columns are selected. The rest are discarded in the pre-processing step.

```
selected_columns = ['home_team_name', 'away_team_name', 'home_team_goal_count', 'away_team_goal_count',
'total_goal_count', 'home_team_corner_count', 'away_team_corner_count', 'home_team_shots',
'away_team_shots', 'home_team_shots_on_target', 'away_team_shots_on_target',
'home_team_shots_off_target', 'away_team_shots_off_target', 'home_team_possession',
'away_team_possession', 'team_a_xg', 'team_b_xg']
```

df\_selected = df[selected\_columns]

#### Figure 5 Selecting Necessary columns

• The filetype of "date\_GMT " is converted from object to usable format.

```
df['date_GMT'] = pd.to_datetime(df['date_GMT'], format='%b %d %Y - %I:%M%p')
df.head()
```

Figure 6 Converting date object to date format

```
df_selected.to_csv("preprocessed_data.csv", index=False)
```

Figure 7 The preprocessed dataset is obtained

### 6.2 Model Building

First, the 1\_Segregation\_File1 is opened and click on run all. The data set is divided to training and testing dataset here. With train test split function with a test size of 20% and random state of 42, dataset acquired from the preprocessed data.csv file was suitably divided into training and testing sets. The train and test sizes are given below.

```
X_train, X_test, y_train, y_test = train_test_split(X, y, test_size=0.2, random_state=42)
print(X_train.shape, X_test.shape, y_train.shape, y_test.shape)
```

(1520, 16) (380, 16) (1520, 1) (380, 1)

#### Figure 8 Splitting the dataset

The four Models are trained as shown below.

### 6.2.1 Random Forest

# Algorithm: 1 RandomForestRegressor

```
from sklearn.ensemble import RandomForestRegressor
rf_model = RandomForestRegressor()
rf_model = rf_model.fit(X_train.values, y_train.values.ravel())
```

```
rf_pred = rf_model.predict(X_test.values)
rf_pred = [int(goal) for goal in rf_pred]
print(rf_pred)
```

#### **Figure 9 Random Forest**

6.2.2 XGBoost

# Algorithm: 2 XGBoostRegressor

pip install xgboost

Requirement already satisfied: xgboost in c:\users\91756\anaconda3\li Requirement already satisfied: numpy in c:\users\91756\anaconda3\lib\ Requirement already satisfied: scipy in c:\users\91756\anaconda3\lib\ Note: you may need to restart the kernel to use updated packages.

```
from xgboost import XGBRegressor
xgb_model = XGBRegressor()
xgb_model = xgb_model.fit(X_train.values, y_train.values.ravel())
```

```
xgb_pred = xgb_model.predict(X_test.values)
xgb_pred = [int(goal) for goal in xgb_pred]
print(xgb pred)
```

**Figure 8 XGBoost** 

# Algorithm: 3 LGBMRegressor

from lightgbm import LGBMRegressor lgbm\_model = LGBMRegressor() lgbm\_model = lgbm\_model.fit(X\_train.values, y\_train.values.ravel()) [LightGBM] [Info] Auto-choosing col-wise multi-threading, the overhead of t You can set `force\_col\_wise=true` to remove the overhead. [LightGBM] [Info] Total Bins 806 [LightGBM] [Info] Number of data points in the train set: 1520, number of u [LightGBM] [Info] Start training from score 1.530263 [LightGBM] [Warning] No further splits with positive gain, best gain: -inf [LightGBM] [Warning] No further splits with positive gain, best gain: -inf [LightGBM] [Warning] No further splits with positive gain, best gain: -inf

Figure 9 : LightGBM

6.2.4

# Algorithm: 4 Ridge

As shown in the above four sections, the code files 4\_away\_team\_goal\_count\_prediction , 5\_home\_team\_possession\_prediction , 6\_away\_team\_possession\_prediction are run in the same way. This will give the models for away team goal count, home team possession and away team possession.

### 7. Testfiles Run 7\_TestFile2022XGBPrediction.

This will load the pickle module shown below.

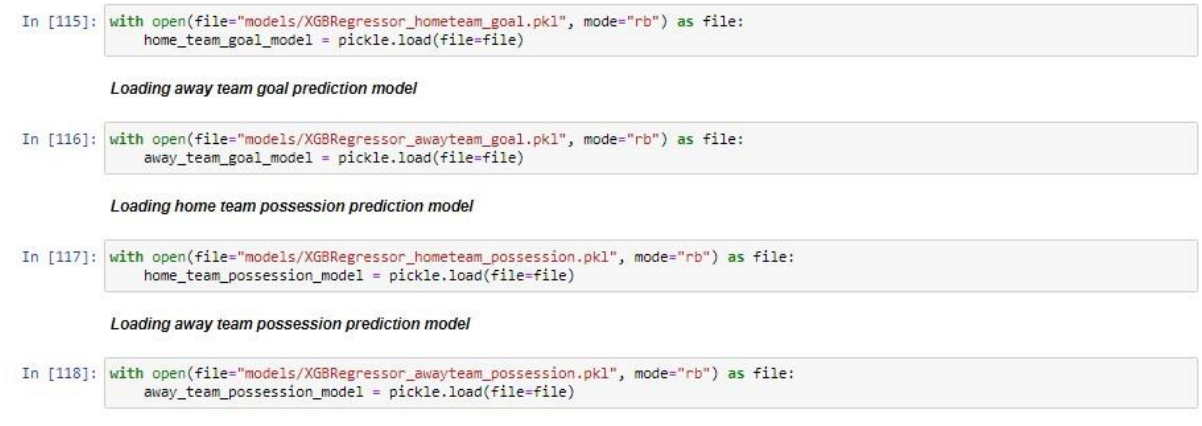

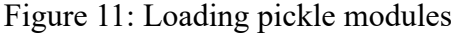

The below image shows the possession based metrics conditions. This will give ranking prediction using XGBoost.

```
# Function to calculate points based on conditions
def calculate_points(home_team_name, away_team_name, home_goals, away_goals, home_possession, away_possession):
    if home_goals > away_goals and home_possession > away_possession:
        # Condition 1
        return home_team_name, 3    # Home team win
    elif home_goals < away_goals and home_possession < away_possession:
        # Condition 2
        return away_team_name, 3    # Away team win
    elif home_goals >= away_goals and home_possession <= away_possession:
        # Condition 3
        return 'Draw', 1    # Draw
elif home_goals <= away_goals and home_possession >= away_possession:
        # Condition 4
        return 'Draw', 1    # Draw
else:
        # Condition 5
        return 'No Result', 0    # No points
```

Figure 12: Possession based metrics oriented conditions Similarly, 7\_TestFileRandomForest2022Prediction is run to get the ranking prediction using Random Forest

Similarly, **Run 7\_TestFileMatchBetweenTeamsPredictor**, this will give the individual matches prediction using Random Forest Model.